# Instalación y configuración de Apache

Seminario de Tecnologías Web

## Ejercicio 1: Configuración básica.

El objetivo de este ejercicio es que realices la configuración básica del servidor para que funcione. Pasos a seguir:

- 1. Edita el archivo apache/conf/httpd.conf y reemplaza las apariciones de /xampplite por la ruta al directorio donde has descomprimido la distribución de apache. Es decir, si has descomprimido la distribución de apache en c:\csw, tienes que reemplazar /xampplite por c:/csw.
- 2. Arranca el servidor haciendo doble clic en el archivo apache\_start.bat
- 3. Si arranca sin problemas pasa al paso 5.
- 4. Edita el archivo de configuración para solucionar los problemas que hayan surgido.
- 5. Prueba el servidor. Ve al navegador y teclea http://localhost/

Prueba con configurar con la directiva DocumentRoot un directorio por defecto distinto que no se encuentre en la carpeta htdocs que esté dentro del directorio apache.

Prueba a copiar un archivo dentro del directorio al que apunta la directiva DocumentRoot e intenta descargártelo a través del navegador. La URL del archivo será algo como http://localhost/prueba.txt, si hemos copiado/creado un archivo llamado prueba.txt

#### Ejercicio 2: Habilitar .htaccess.

Los archivos de configuración .htaccess son una manera adicional que permite configurar directorios de manera personalizada. Estas directivas de configuración se aplicarán a todos los archivos que estén dentro del directorio que contenga el archivo .htaccess y además también se heredarán por todos aquellos subdirectorios.

Dentro del archivo .htaccess podemos incluir aquellas directivas que podemos incluir dentro de la directiva <Directory>. Hay que tener en cuenta que dentro del archivo de configuración principal httpd.conf se configura si se permite o no los archivos de configuración .htaccess y dónde se permiten estos.

El objetivo de este ejercicio es que configures apache para que admita la configuración mediante el uso de archivos .htaccess. Para ello:

- 1. Dentro del directorio raíz del servidor crea una carpeta con nombre ejercicio2 y crea varias subcarpetas dentro de ella (ej: ejercicio2a, ejercicio2b).
- 2. Crea un archivo .htaccess dentro de la carpeta ejercicio2 e incluye algunas opciones de configuración. Por ejemplo, deshabilita la búsqueda del archivo por defecto (Ayuda: directiva Options)

Ayudas:

• http://httpd.apache.org/docs/2.2/howto/htaccess.html

## Ejercicio 3: Seguridad

Mediante el uso de archivos .htaccess o mediante el uso de la directiva <Directory>, restringe el acceso a una carpeta que habrás creado dentro de la carpeta raíz que se llamará ejercicio 3.

Ayudas:

http://httpd.apache.org/docs/2.2/howto/auth.html

#### Ejercicio 4: Mapear URL al sistema de fichero

Crea una carpeta fuera del directorio raíz de Apache y mapea dicha carpeta a la URL http://localhost/carpetaExterna/. Practica aplicando distintas opciones de configuración utilizando la directiva <Location>.

Ayudas:

• http://httpd.apache.org/docs/2.2/urlmapping.html

## Ejercicio 5: Configuración de los SSI.

La tecnología Server Side Include (SSI) permite simplificar la creación de páginas web dinámicas muy simples, por ejemplo:

- Permite incluir dentro de un documento otros documentos utilizando las siguientes instrucciones <!--#include virtual="/archivo.html" -->
- Podemos hacer que se genere automáticamente la última fecha de modificación del archivo.
   <!--#config timefmt="%D" -->
   El archivo fue modificado <!--#echo var="LAST\_MODIFIED" -->

El objetivo del ejercicio es que configures Apache para que puedan utilizarse las directivas de SSI dentro de una página WEB.

Para que todo funcione bien, añade el archivo index.shtml a la lista de recursos que se buscan cuando el cliente solicita un directorio.

Ayudas:

• http://httpd.apache.org/docs/2.2/howto/ssi.html

Ejercicio 6: Configuración de directorios de usuario.

Configura Apache para que sirva los contenidos que se encuentran dentro del directorio mis\_paginas que se debe encontrar dentro del directorio Mis Documentos de cada usuario.

Ayudas:

- http://httpd.apache.org/docs/2.2/howto/public\_html.html
- apache/conf/extra/mod-userdir.conf

Ejercicio 7: Configuración de páginas multi-idioma.

Ya que los servidores web pueden alojar contenidos en distintos idiomas y los navegadores web a su vez pueden dar servicio a distintos usuarios que utilizan distintos idiomas, el protocolo HTTP permite negociar ciertos aspectos de la comunicación entre el navegador y el servidor.

Estas negociaciones incluyen por ejemplo la negociación en los tipos de archivos de imágenes. El navegador informa al servidor a cerca de qué formatos de imagen entiende y el servidor hace uso de esta información para servir los formatos de contenido necesario.

Además también se puede realizar la negociación del idioma en el usuario quiere visualizar el contenido WEB. Por defecto cuando instalamos un navegador consulta en las opciones del sistema operativo y configura el idioma por defecto (ver figura más abajo), sin embargo podemos cambiar esta configuración.

Desde el punto de vista del servidor, podemos tener contenidos en diferentes idiomas y servir el contenido en el idioma adecuado dependiendo de la negociación que se realice con el usuario.

El objetivo del ejercicio es prac

Configuración de idiomas para Firefox:

• Herramientas→Opciones→Avanzado→EditarIdiomas

| Opciones                                                 |                                                                                                |                                                                            |                         |                                                  |                   | ×              |
|----------------------------------------------------------|------------------------------------------------------------------------------------------------|----------------------------------------------------------------------------|-------------------------|--------------------------------------------------|-------------------|----------------|
| General P                                                | nivacidad                                                                                      | Contenido                                                                  | Pestañas                | escargas                                         | کی کے<br>Avanzado |                |
| General Act                                              | ualizar   Se<br>ad<br><b>5 y codific</b><br>ginas web s                                        | guridad  <br>ación de car                                                  | acteres<br>ocasiones en | más de un idio                                   | ×<br>ma.          |                |
| Liscoja<br>mostra<br>Idioma<br>Espai<br>Inglé:<br>Inglé: | , en orden (<br>ir estas pág<br>is en orden<br>fol/España<br>fol [es]<br>s/Estados U<br>s [en] | de preferencia<br>inas web.<br>de preferencia<br>[es-es]<br>Inidos [en-us] | , los idiomas i         | en los que<br>Subir<br><u>B</u> ajar<br>Eliminar |                   |                |
| E Selecc                                                 | cione un idic                                                                                  | oma a añadir<br>Aceptar                                                    | Cancelar                | Añadir                                           |                   | idįtar idiomas |
| Aceptar Cancelar Ayuda                                   |                                                                                                |                                                                            |                         |                                                  |                   |                |

## Ejercicio 8 (opcional): Host Virtuales.

El objetivo del ejercicio es que configures dos host virtuales basados en nombre: csw.prueba.com y csw2.prueba.com. Configura los host virtuales con distintos DocumentRoot de manera que puedas verificar que se han configurado de manera adecuada.

Para poder realizar las pruebas, ya que los host virtuales requieren la resolución de un nombre a una IP, necesitaríamos acceso a un servidor DNS que no tenemos. Sin embargo podemos hacer uso del archivo **host** que es controlado por el sistema operativo y que permite asignar IP a un nombre de donimio, de manera que se realiza una resolución de nombre local.

El archivo host se encuentra en:

```
Windows \rightarrow C:\WINDOWS\system32\Drivers\etc\host
Linux \rightarrow /etc/host
```

Edita el archivo y añade las siguientes entradas al final del mismo:

| 127.0.0.1 | csw.prueba.com  |
|-----------|-----------------|
| 127.0.0.1 | csw2.prueba.com |

NOTA: No olvides eliminar las entradas una vez termines el ejercicio. Ayudas:

- http://httpd.apache.org/docs/2.2/vhosts/
- http://httpd.apache.org/docs/2.2/vhosts/name-based.html
- apache/conf/extra/httpd-vhosts.conf

Ejercicio 9 (opcional): Activación y configuración de SSL sobre apache.

El objetivo del ejercicio es que crees un certificado para el servidor y configura el servidor para que entienda el protocolo HTTPS (puerto 453 por defecto).

Pasos a seguir:

- 1. Averigua en qué consiste un certificado autofirmado y crea uno (utilizando makecert.bat, o el programa openssl.exe que se encuentra en el directorio bin).
- 2. Cambia las directivas SSLCertificateFile y SSLCertificateKeyFile para que apunten a las rutas concretas del certificado del servidor y la clave privada del mismo.

Ayudas:

- http://httpd.apache.org/docs/2.2/ssl/
- http://www.openssl.org
- apache/makecert.bat
- apache/conf/extra/mod-ssl.conf

#### **Referencias generales:**

- http://httpd.apache.org/docs
- http://httpd.apache.org/docs/2.2/mod/quickreference.html → Página de referencia para todas las directivas de Apache. Buen sitio para realizar una búsqueda.
- http://httpd.apache.org/docs/2.2/mod/ → Índice acerca de la funcionalidad de los módulos disponibles. Es un buen punto de partida para encontrar documentación para la funcionalidad que nos hace falta.